# **GUÍA PARA LA DIGITALIZACIÓN**

# DE FORMULARIOS EN LA PLATAFORMA GOB.EC-

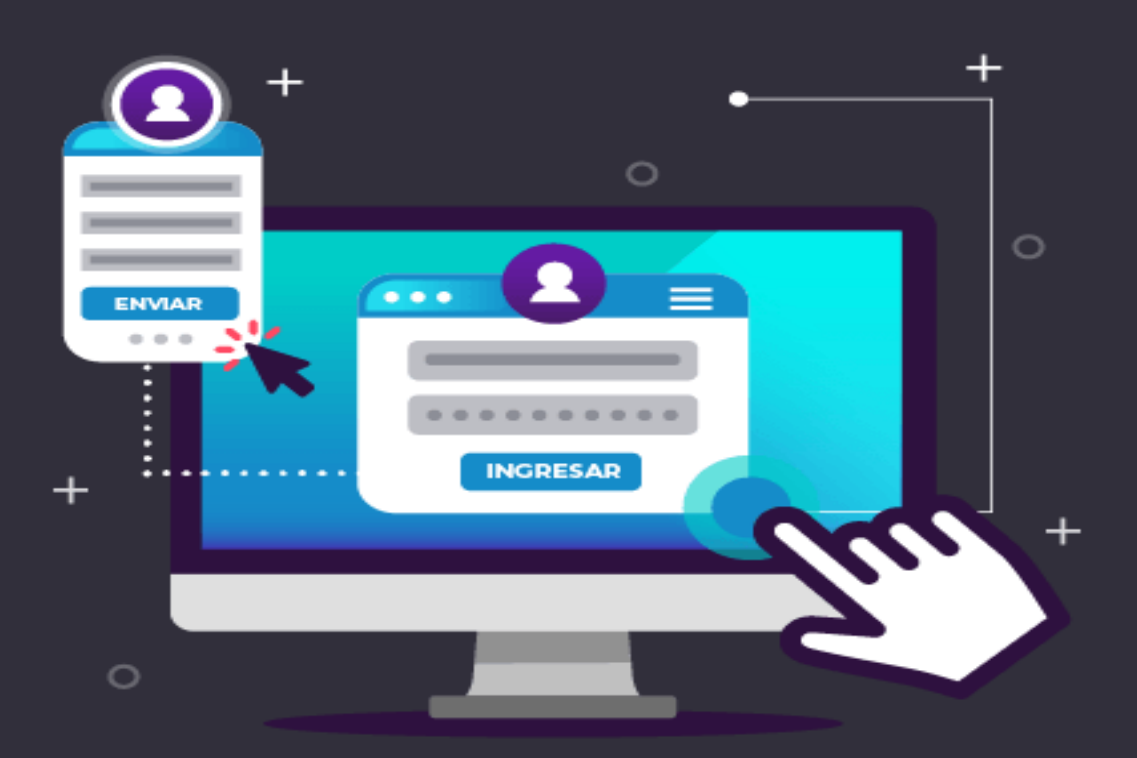

Noviembre 2019 V 1.0

Ministerio de Telecomunicaciones y de la Sociedad de la Información Subsecretaría de Estado - Gobierno Electrónico Dirección Nacional de Provisión de Servicios Electrónicos

# Tabla de contenido

| Flujo de procesamiento                                                |
|-----------------------------------------------------------------------|
| Estructura de formulario 6                                            |
| Sección 1: Datos del solicitante7                                     |
| Sección 2: Datos del trámite                                          |
| Sección 3: Firma                                                      |
| Sección 4: Comprobante del trámite8                                   |
| Fase I: Preparación9                                                  |
| Selección de trámites a digitalizar9                                  |
| Designación de equipo digitalizador9                                  |
| Fase II: Diseño 10                                                    |
| Creación y configuración de formulario digital10                      |
| Diseño de Formularios digitales13                                     |
| Elementos del formulario14                                            |
| Condiciones de campos                                                 |
| Recomendaciones para el uso de los campos del formulario.             |
| Pruebas de formulario                                                 |
| Fase III: Publicación                                                 |
| Publicación del formulario                                            |
| Actualización de información del trámite                              |
| Modificación de procedimientos internos                               |
| Fase IV: Operación                                                    |
| Bandeja de trámites                                                   |
| Uso de la bandeja de trámites                                         |
| Funciones de la bandeja de trámites 39                                |
| Asignación de funcionarios para la atención de la bandeja de trámites |
| Creación de administrados bandeja de responsables41                   |
| Asignación por trámite                                                |
| Difusión                                                              |

# FIRMAS DE REVISIÓN Y APROBACIÓN

|                | Nombre / Cargo                                                                       | Firma | Fecha      |
|----------------|--------------------------------------------------------------------------------------|-------|------------|
|                | Mateo Navarrete /<br>Asistente Backoffice                                            |       | 26/11/2019 |
| Elaborado por: | Juan Francisco Yépez /<br>Especialista Estratégico de<br>Gobernanza Electrónica      |       | 26/11/2019 |
| Revisado por:  | Pablo Veintimilla /<br>Director Nacional -<br>Provisión de Servicios<br>Electrónicos |       | 26/11/2019 |
| Aprobado por:  | Oscar Correa /<br>Subsecretario de Estado –<br>Gobierno Electrónico                  |       | 26/11/2019 |

# **CONTROL DE HISTORIAL DE CAMBIOS**

| Versión | Descripción del cambio o actualización | Fecha      |
|---------|----------------------------------------|------------|
| V. 1.0  | Emisión Inicial                        | 26/11/2019 |
|         |                                        |            |

## Presentación

Mediante la simplificación de trámites se busca mejorar la calidad de vida del ciudadano, al ahorrarle tiempo en la realización de trámites, tener un gobierno más eficiente al reducir recursos que se gastan en la prestación de trámites presenciales y limitar la corrupción y el soborno al eliminar la discrecionalidad y la interacción con los funcionarios públicos.

Los trámites digitales pueden solucionar muchos de estos problemas pues son más rápidos (un 74% en promedio), más baratos de prestar (cuestan entre el 1,5% y el 5% de lo que cuestan los trámites presenciales) y menos vulnerables a la corrupción. (Latinobarómetro, 2017).

Por esta razón el Ministerio de Telecomunicaciones y de la Sociedad de la Información a través de la Subsecretaría de Gobierno Electrónico y la Dirección Nacional de Provisión de Servicios Electrónicos ha desarrollado una estrategia innovadora, única en la región, mediante la cual el ciudadano podrá solicitar sus trámites en línea desde cualquier lugar y en cualquier momento. En lugar de llenar formularios físicos, firmarlos y dejarlos presencialmente en las instituciones, con esta estrategia podrá llenarlos en línea, firmar digitalmente y la institución la podrá recibir mediante una bandeja centralizada.

La presente guía pretende constituirse en una herramienta clave para la digitalización de formularios de trámites.

## **Objetivo**

Esta guía tiene por objetivo, brindar las directrices que permitan diseñar y operar formularios digitales de trámites que garanticen ahorro de tiempo y dinero, mayor efectividad y precisión en los datos entregados y una mayor comodidad y rapidez para los administrados, aportando a la estrategia de simplificación de trámites.

## Alcance

La presente guía está dirigida para aquellas instituciones, que publiquen sus trámites en la plataforma GOB.EC.

Abreviaturas y términos relacionados

- Administrado: Persona, institución o empresa que realiza un trámite.
- Construcción del formulario: Diseñar el formulario en la vista para editar.
- Diseñador de formularios: Este rol puede asignarse a uno más servidores y será(n) responsable(s) de construir el formulario digital que se relaciona con cada trámite
- Elemento del formulario: Campos de texto, casilla de verificación, área de texto, botón de radio, etc.
- Firma electrónica digital: Es aquella firma electrónica que está basada en los sistemas de criptografía de clave pública (PKI – Public Key Infrastructure)
- Firma manual (manuscrita): Es aquella firma que se realiza en un papel utilizando la mano.
- Formulario Digital: Versión electrónica de formularios que reemplaza los formularios de papel permitiendo tener acceso a los mismos desde cualquier lugar y momento a través de internet.
- Módulo del formulario: Componente del sistema que conforma la plataforma GOB.EC
- Responsable de bandeja de trámites: Este rol puede asignarse a uno más servidores y será(n) responsable(s) de revisar periódicamente la bandeja de trámites dentro de la plataforma GOB.EC e iniciar el proceso interno que se requiera para la atención de los trámites

## Arquitectura de formularios digitales

## Flujo de procesamiento

El flujo de petición de formularios digital se realiza de la siguiente forma:

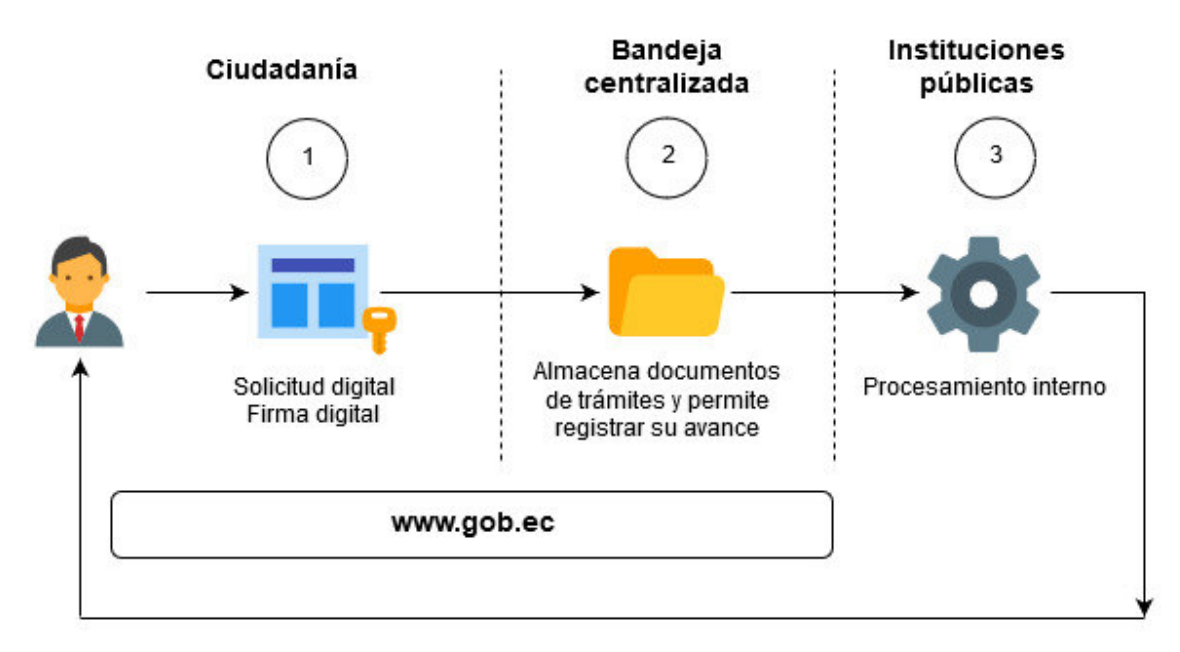

Figura 1: Flujo de procesamiento de formularios electrónicos

- El administrado realiza su solicitud de trámite mediante el formulario digital que la institución diseñó mediante la herramienta habilitada en la plataforma www.gob.ec.
- II. La plataforma www.gob.ec procesa la firma electrónica (de ser el caso), valida la información según lo definido en el formulario y lo almacena.
- III. Los funcionarios de las instituciones consultan las solicitudes mediante la bandeja centralizada de trámites, y procesan el trámite.

#### Estructura de formulario

A fin de brindar una experiencia de administrado consistente y coherente, los formularios digitales están divididos en las siguientes secciones:

- 1. Datos del solicitante (obligatorio)
- 2. Datos del trámite (obligatorio)
- 3. Firma (opcional)
- 4. Comprobante (obligatorio)

Las secciones: datos del solicitante, firma y comprobante se encuentran estandarizadas en la plataforma, es decir, independientemente del trámite, el administrado visualizará la misma estructura de datos en estas secciones. La personalización del formulario digital, con la

información específica del trámite se desarrollará en la siguiente sección denominada "Datos del trámite".

#### Sección 1: Datos del solicitante

Contiene la información de identificación y contacto del administrado además de la política de privacidad y términos de uso, la cual debe ser aceptada para continuar con la siguiente sección.

| Datos de solicitante                                       |
|------------------------------------------------------------|
| Tipo de identificación *                                   |
| Cédula                                                     |
| Pasaporte                                                  |
| <ul> <li>Registro Unico del Contribuyente (RUC)</li> </ul> |
| Carnet de refugiado                                        |
| Documento de identificación *                              |
|                                                            |
| Nombres y pellidos *                                       |
|                                                            |
| Información de contacto                                    |
| Teléfono *                                                 |
| Celular                                                    |
| Elija el número al que pueda ser contactado más facilmente |
| Correo Electrónico *                                       |
|                                                            |
| Política de términos de uso                                |

#### Figura 2: Datos del solicitante

A fin de validar la identidad del administrado y la propiedad de su correo electrónico, previo a continuar con el siguiente paso, se presentará el formulario de validación donde realizará dos preguntas aleatorias, las cuales se basarán en información registrada en la última cédula de ciudadanía. El administrado deberá verificar en su documento de identidad cuáles son las respuestas e ingresarlas textualmente en la plataforma, la cual validará en línea contra la información disponible en el Registro Civil.

| Validación de informac              | ión                                                                                    | ×    |
|-------------------------------------|----------------------------------------------------------------------------------------|------|
| Por favor ingrese la siguiente in   | formación, a fin de continuar con su trámite                                           |      |
| Verificación de solicita            | nte                                                                                    |      |
| La información solicitada a continu | ación, es la que constan en la cédula de identidad de: PABLO JAVIER VEINTIMILLA VARGAS |      |
| Profesión / Ocupación               |                                                                                        | 0    |
| Estado civil                        |                                                                                        | 0    |
| Verificación de correo              | electrónico                                                                            |      |
| Se ha enviadó un código de verifio  | ación a su correo electrónico: juan.perez@gmail.com                                    |      |
| Código de confirmación              | Ingrese el código enviado a su correo                                                  |      |
|                                     | El correo puede tardar hasta 5 minutos, revise tambien su buzón de correo no deseado   |      |
|                                     | Verificar y contin                                                                     | iuar |

#### Figura 3: Validación de información del administrado

#### Sección 2: Datos del trámite

Es la sección que incluye los campos específicos que requiere el trámite, mismos que son definidos por cada institución y que serán diseñados en la herramienta disponible en la plataforma www.gob.ec. En los campos no se debe requerir información que conste dentro de la sección 1.

#### Sección 3: Firma

En caso que el trámite requiera que el administrado deba firmar su solicitud, en función de la configuración definida en por la institución, en el formulario puede disponer de las siguientes opciones:

 Firma electrónica digital: Permite al administrado firmar electrónicamente el documento.
 Para esto es indispensable que posea un certificado de firma electrónica reconocida en Ecuador y tenga instalado el software FirmaEC disponible a través de www.firmadigital.gob.ec

2. Firma manual: Permite al administrado descargar el documento, imprimir, firmar y cargarlo donde la Institución lo indique, deseable en la misma plataforma.

#### Sección 4: Comprobante del trámite

En esta sección, el administrado tendrá un resumen de su solicitud y conocerá los pasos que continuarán hasta la entrega del producto o servicio requerido. Asimismo podrá obtener una

copia de su solicitud y el comprobante del inicio del trámite, el cual contendrá un número de solicitud (único) del trámite que lo identifica.

## Fases para la digitalización de formularios

La presente guía se basa en 4 fases, que parten de la identificación de los trámites, su digitalización y operación. Estas fases son: preparación; diseño; publicación; y, operación.

## Fase I: Preparación

#### Selección de trámites a digitalizar

Los trámites susceptibles para aplicar la digitalización de formularios mediante la plataforma Gob.EC, deberán cumplir las siguientes características:

- El trámite actualmente no se lo brinda en línea.
- El administrado no realice ningún pago.
- No existe impedimento normativo expreso para realizar el trámite en línea.

#### Designación de equipo digitalizador

Cada institución deberá conformar equipo(s) de digitalización. La cantidad y tamaño de los equipos será definido por cada entidad en base a:

- Cantidad de trámites a digitalizar,
- Número de unidades administrativas involucradas en los trámites
- Complejidad de los formularios
- Otros criterios

En cada equipo conformado deberá constar al menos un delegado de la unidad administrativa responsable del trámite y un delegado de la unidad de procesos. El resto de integrantes quedará a criterio de la institución, siendo recomendable (pero no mandatorio), la participación de delegados de la unidad de tecnologías de la información y comunicación o de personal con experiencia previa en la elaboración de formularios digitales.

## Fase II: Diseño

#### Creación y configuración de formulario digital

Para acceder al módulo del formulario en la plataforma GOB.EC debe seguir los siguientes pasos:

- 1. Ingresar a la url: <u>https://www.gob.ec/.</u>
- 2. Acceder con sus credenciales, el usuario debe tener el rol de diseñador de formularios a la plataforma, de no contar este perfil, consultar con el operador técnico institucional.
- 3. Seleccione la opción trámites.
- 4. Elija el trámite para el cual desea construir el formulario.
- 5. Dentro de la columna OPERACIONES ubicada al extremo derecho del nombre del trámite, seleccionar "Formulario".

En cada formulario puede definirse la siguiente configuración:

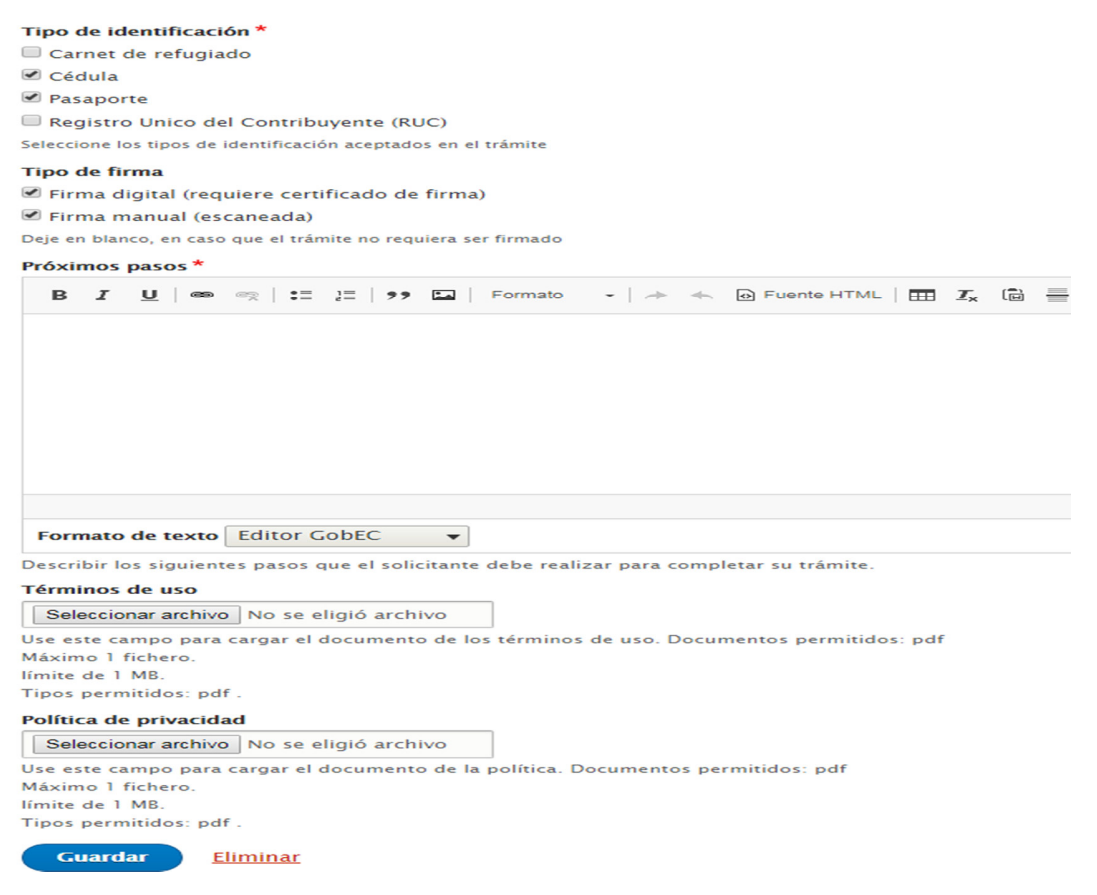

Figura 4: Configuración de formulario

*Tipo de identificación:* De acuerdo al público objetivo del trámite, debe escoger el tipo de identificación que se requiera.

#### Tipo de identificación \*

🗆 Carnet de refugiado

🗆 Cédula

Pasaporte

Registro Unico del Contribuyente (RUC)

Seleccione los tipos de identificación aceptados en el trámite

Figura 5: Tipos de identificación

En caso de seleccionar Registro Único del Contribuyente (RUC), el administrado al momento de llenar el formulario deberá además ingresar la cédula de la persona que solicita el trámite a nombre de la empresa.

*Tipo de firma:* De acuerdo al tipo de trámite y la responsabilidad que este requiera por parte del administrado se puede considerar:

- Firma electrónica digital: requiere de un certificado de firma electrónica reconocida en el Ecuador. Usarlo únicamente para trámites que sea estrictamente necesario garantizar la legalidad de la solicitud.
- Firma manual: descargar el documento, imprimir, firmar y cargarlo.
- En caso de no requerir ningún tipo de firma no seleccionar ninguna opción.

#### Tipo de firma

Firma digital (requiere certificado de firma)
 Firma manual (escaneada)
 Deje en blanco, en caso que el trámite no requiera ser firmado

Figura 6: Tipos de firma

**Próximos pasos:** Se debe describir los siguientes pasos que el administrado debe realizar después de iniciar el trámite para completar y obtener el producto o servicio requerido; los pasos

deben ser precisos y veraces. Por ejemplo: "El certificado será enviado al correo electrónico en el transcurso de 3 días laborables".

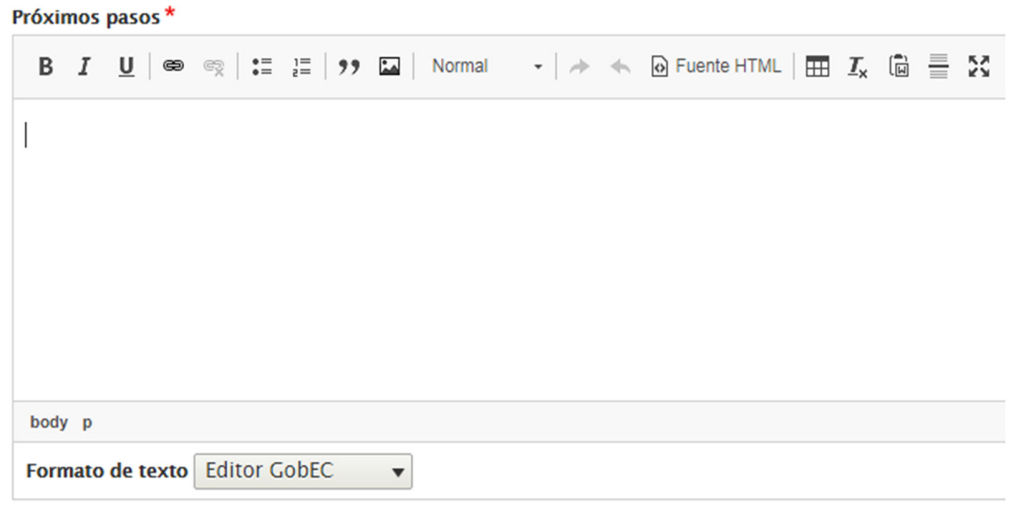

Describir los siguientes pasos que el solicitante debe realizar para completar su trámite.

Figura 7: Próximos pasos

*Términos de uso:* De acuerdo al trámite, la institución debe adjuntar un documento que contenga las condiciones propias para el uso y llenado del formulario por parte del administrado. El documento tendrá el formato PDF. Para el efecto, se recomienda considerar el documento "Guía para el tratamiento de datos personales en la Administración Pública Central", publicado en Registro Oficial No. 18 de 15 de agosto de 2019.

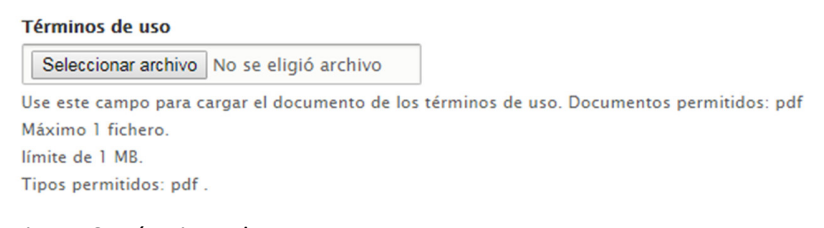

#### Figura 8: Términos de uso

*Política de privacidad:* De acuerdo al trámite, la institución debe adjuntar un documento que contenga las condiciones propias de privacidad del formulario por parte del administrado. El documento tendrá el formato PDF. Para el efecto se deberá tomar en cuenta lo dispuesto en la "Guía para el tratamiento de datos personales en la Administración Pública Central", publicado en Registro Oficial No. 18 de 15 de agosto de 2019.

#### Política de privacidad

Seleccionar archivo No se eligió archivo

Use este campo para cargar el documento de la política. Documentos permitidos: pdf Máximo 1 fichero. límite de 1 MB. Tipos permitidos: pdf .

Figura 9: Política de privacidad

El responsable de poseer el rol de diseñador de formularios después de completar las secciones expuestas anteriormente y guardado los cambios encontrará tres pestañas: Diseñar, Configurar, Vista previa y Publicar.

#### Diseño de Formularios digitales

Para el diseño de los formularios digitales, se debe analizar cada uno de los campos o información que se solicita al administrado, verificando que no se incluya:

- Información que no sea necesaria para realizar el trámite.
- Información que ya conste dentro de los datos del solicitante, que se ingresan en la sección 1 del formulario.
- No se solicita información o documentos que incumplan lo dispuesto en la normativa.
- No se solicita información que la institución puede obtener de otras fuentes.
- No se solicita Información que se puede obtener de Fichas Simplificada o Infodigital.

En función de dicho análisis, se deberán incluir en el formulario digital únicamente los campos verificados.

El diseño de formularios permite crear elementos (campos) y organizarlos hacía la parte superior o inferior con el fin de que pueda ser ubicado en la sección donde lo considere necesario dentro del formulario, esto lo conseguimos ubicando el mouse en la parte izquierda del elemento creado que tiene el siguiente símbolo: 1. Después de realizar la acción se debe guardar presionando en la parte inferior izquierda.

<sup>&</sup>lt;sup>1</sup> Si el símbolo no se visualiza, se debe presionar donde indica "Ocultar peso de fila" ubicado en la parte derecha.

| Webform Rehabilitación de personas con impedimento laboral en el servicio público a causa de interdicción judicial           Diseñador         Configuración           Diseñador         Configuración           Inicio > Administración > Cobic > Formularios de trámites > Rehabilitación de personas con impedimento laboral en el servicio público a causa de interdicción judicial |                                                                  |                       |      |             |                     |            |
|----------------------------------------------------------------------------------------------------|------------------------------------------------------------------|-----------------------|------|-------------|---------------------|------------|
| +Añadir elemento +Añadir diseño                                                                                                    |                                                                  |                       |      | Mostra      | ar pesos de la fila |            |
| τίτυιο                                                                                                    | CLAVE                                                            | TIPO                  | FLEX | CONDICIONAL | OBLIGATORIO         | OPERATIONS |
| OLICITUD DE     REHABILITACIÓN POR IMPEDIMENTO A CAUSA DE INTERDICCIÓN JUDICIAL                                                                                                    | solicitud_de_rehabilitacion_por_impedimento_a_causa_de_interdicc | Conjunto<br>de campos | 1    |             |                     | Editar 👻   |
| L. FUNCIONARIO A<br>QUIEN DIRIGE SU<br>PETICIÓN     + Añadir elemento                                                                                                    | i_funcionario_a_quien_dirige_su_peticion                         | Conjunto<br>de campos | 1    |             | 8                   | Editar 🔹   |
| Nombre del     Director(a) de Secretaría General                                                                                                    | nombre_del_director_a_de_secretaria_general                      | Campo de<br>texto     | 1    |             |                     | Editar -   |
| 🕂 Fecha                                                                                                    | fecha                                                            | Fecha                 | 1    |             |                     | Editar -   |

Figura 10: Diseñador de formularios

#### Elementos del formulario

La plataforma GOB.EC contiene un amplio conjunto de elementos (campos) que pueden utilizarse para diseñar los formularios. A continuación se detalla la información que corresponde a los elementos de uso más frecuente, los cuales se encuentran agrupados bajo los criterios definidos por la misma herramienta.

#### **Básicos**

*Campo de texto:* muestra un cuadro de texto vacío en el que el administrado puede escribir cualquier información que no exceda una línea.

Nombre

Comentarios

Figura 11: Elemento: campo de texto

*Área de texto:* Permite el ingreso de texto en más de 1 línea. Puede servir para comentarios o textos grandes.

Figura 12: Elemento: área de texto

*Checkbox:* Los checkbox o "casillas de verificación" son controles de formulario que permiten al administrado seleccionar o deseleccionar opciones por separado. Aunque en ocasiones se muestran varios checkbox juntos, cada uno de ellos es completamente independiente del resto. Por este motivo, se utilizan cuando el administrado puede activar y desactivar varias opciones relacionadas pero no excluyentes.

] }

Solicitud
 Devolución
 Figura 13: Elemento: checkbox

#### **Avanzados**

*Correo Electrónico*: Permite el ingreso de una dirección de correo electrónico.

Email random@random.com

Figura 14: Elemento: correo electrónico

*Correo y confirmación de correo:* Sirve para el ingreso y confirmación de una dirección de correo electrónico.

| Correo Electrónico           |  |  |  |  |  |  |
|------------------------------|--|--|--|--|--|--|
| random@random.com            |  |  |  |  |  |  |
| Confirmar correo electrónico |  |  |  |  |  |  |
|                              |  |  |  |  |  |  |

#### Figura 15: Elemento: corre y confirmación de correo

*Formato de texto:* Proporciona un elemento para ingresar varias líneas de texto con formato (negrita, cursiva, etc.).

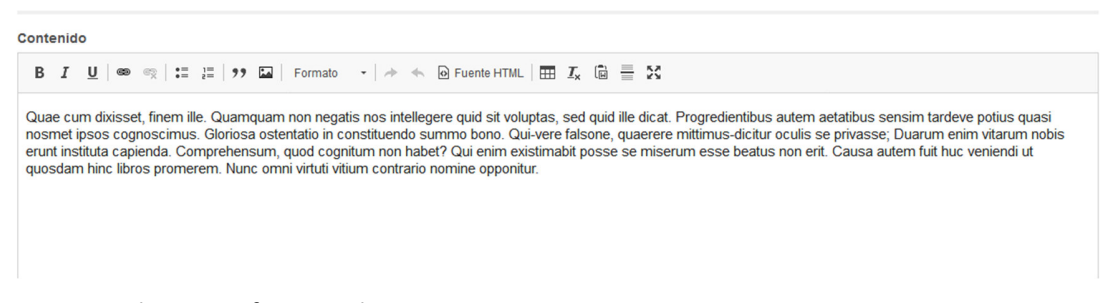

Figura 16: Elemento: formato de texto

*Correo Electrónico múltiple:* Permite el ingreso de múltiples direcciones de correo electrónico, separadas por comas.

|                                                       | Correos Electrónicos |  |  |  |
|-------------------------------------------------------|----------------------|--|--|--|
| example@example.com, test@test.com, random@random.com |                      |  |  |  |
|                                                       |                      |  |  |  |

Figura 17: Elemento: correo electrónico múltiple

*Rango:* Proporciona la entrada de un número dentro de un rango específico mediante un control deslizante.

| 18 - 45 años | -0 | * |
|--------------|----|---|
|              |    |   |

Figura 18: Elemento: rango

*Teléfono:* Proporciona un elemento de formulario para ingresar un número de teléfono y se puede configurar para que se seleccione el país.

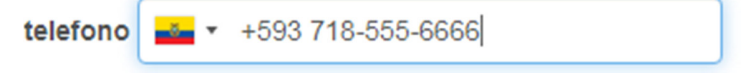

Figura 19: Elemento: teléfono

Votación: Proporciona un elemento de formulario para calificación.

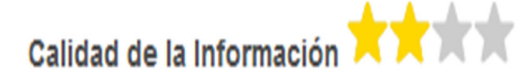

Figura 20: Elemento: votación

#### **Archivos**

*Archivo:* permite subir archivos de cualquier formato como anexos, de máximo 6 MB por archivo.

| 0 | Cargar Certific | ado                                   |
|---|-----------------|---------------------------------------|
|   | Examinar        | No se ha seleccionado ningún archivo. |
| 6 | Upload requirer | nents                                 |

Figura 21: Elemento: archivo

#### **Opciones**

*Casillas de selección:* Son controles de formulario que permiten al administrado seleccionar y deseleccionar opciones individualmente. Aunque en ocasiones se muestran varias casillas juntas, cada una de ellos es completamente independiente del resto. Por este motivo, se utilizan cuando el administrado puede activar y desactivar varias opciones relacionadas pero no excluyentes, elemento que permite elegir más de una opción (Checkbox).

Grupo de Edad

■ 18-35 🔽 35-50 🔲 50-65

Figura 22: Elemento: casillas de selección

*Likert:* Permite incorporar un elemento de formulario a través del cual los administrados pueden responder múltiples preguntas utilizando una escala Likert.

| Encuesta                      |                  |              |         |            |                |
|-------------------------------|------------------|--------------|---------|------------|----------------|
|                               | Muy Insatisfecho | Insatisfecho | Neutral | Satisfecho | Muy Satisfecho |
| La Información está completa? | ۲                | O            | ©       | ©          | ۲              |
| La información es útil?       | 0                | ۲            | ©       | ©          | 0              |
| La información es veráz?      | 0                | 0            |         | O          | O              |

Figura 23: Elemento: likert

*Otras casillas de selección:* Proporciona un elemento de formulario para un conjunto de casillas de verificación, con la capacidad de ingresar un valor personalizado.

| Insporte        |  |
|-----------------|--|
|                 |  |
| Público         |  |
| Taxi ejecutivo  |  |
| Puerta a puerta |  |
| Otros           |  |
| iber            |  |

Figura 24: Elemento: otras casillas de selección

*Radios:* estos elementos se utilizan cuando el administrado solamente puede escoger una opción entre las distintas opciones relacionadas que se le presentan.

Tipo de Cuenta Bancaria

- AhorrosCorriente
- Plazo Fijo

Figura 25: Elemento: radios

Selección: permite elegir una opción de un menú desplegable

| Estado Civil |   |
|--------------|---|
| Soltero      | ~ |
| - Ninguno -  |   |
| Soltero      |   |
| Casado       |   |
| Divorciado   |   |
| Viudo/a      |   |

Figura 26: Elemento: selección

*Seleccionar otros:* permite elegir de un menú desplegable, permitiendo además que el administrado ingrese un valor personalizado.

| Selección      |   |
|----------------|---|
| Otros          | * |
| Escribir otros |   |

#### Figura 27: Elemento: seleccionar otros

#### **Contenedores**

*Conjunto de campos:* Permite agrupar los elementos requeridos, este nos permitirá crear secciones dentro del formulario para mejorar su organización y visualización del mismo, teniendo en cuenta que se puede nombrar a cada una de ellas.

| Nombre Formulario |  |
|-------------------|--|
| Sección Número 1  |  |
|                   |  |
| Sección Número 2  |  |
|                   |  |

Figura 28: Elemento: conjunto de campos

*Flexbox Layout:* Este elemento nos permite organizar por columnas los campos del formulario dentro de un conjunto de campos permitiendo distribuirlos organizadamente.

| Nombre Formulario |           |  |
|-------------------|-----------|--|
| Sección Número 1  |           |  |
| Nombre            | dirección |  |

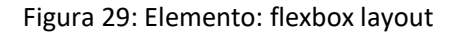

*Sección:* Con este elemento permite incorporar un título de identificación a una sección del formulario lo que permite organizar y mejorar la visualización o identificación de la sección dentro del formulario.

| Sección Número 2 |   |
|------------------|---|
| sección          |   |
|                  |   |
| selección        |   |
| - Ninguno -      | ~ |

Figura 30: Elemento: sección

#### **Fecha**

*Date List:* Este elemento permitirá incorporar una fecha permitiendo seleccionar por separado: año, mes, día, horas, minutos y segundos incluyendo el formato de la hora (AM o PM).

| Sección Número 1             |                                     |        |
|------------------------------|-------------------------------------|--------|
| fecha<br>2019 ❤ Feb ❤ 15 ❤ 6 | <ul><li>✓ 13</li><li>✓ 16</li></ul> | ✓ am ✓ |

Figura 31: Elemento: date list

*Fecha:* Este elemento permitirá la selección de fechas a partir de un calendario el cual será desplegado, en un formato día, mes, año.

| Fechas | dd/m  | m/ <mark>aa</mark> a | aa     | \$  | •   |     |     |    |
|--------|-------|----------------------|--------|-----|-----|-----|-----|----|
|        | octub | re de :              | 2019 - |     |     | •   |     | ]- |
| Submit | dom   | lun                  | mar    | mié | jue | vie | sáb |    |
| Submit | 29    | 30                   | 1      | 2   | 3   | 4   | 5   |    |
|        | 6     | 7                    | 8      | 9   | 10  | 11  | 12  |    |
|        | 13    | 14                   | 15     | 16  | 17  | 18  | 19  |    |
|        | 20    | 21                   | 22     | 23  | 24  | 25  | 26  |    |
|        | 27    | 28                   | 29     | 30  | 31  | 1   | 2   |    |
|        |       |                      |        |     |     |     |     |    |

Figura 32: Elemento: fecha

*Fecha/hora:* Este elemento permitirá la selección de fechas a partir de un calendario, el cual será desplegado, y podrá ingresar hora, minutos.

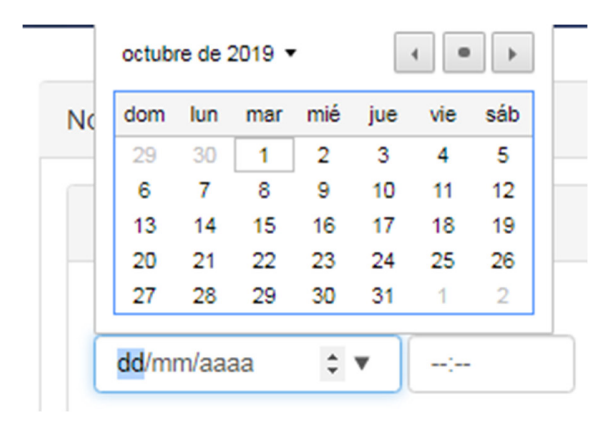

Figura 33: Elemento: fecha/hora

*Hora:* Este elemento permitirá el ingresar hora, minutos, el formato es dado por cada necesidad requerida.

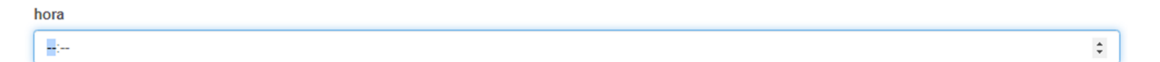

Figura 34: Elemento: hora

#### Etiqueta

*Etiqueta:* Permite ingresar texto en el formulario como información, la misma que no podrá ser editada.

Sección Número 1 Etiqueta

Figura 35: Elemento: etiqueta

### Configuración de campos

Cada elemento (campo) puede ser configurado (personalizado para cada trámite). Se recomienda utilizar las siguientes características:

| AJUSTES DE ELEMENTOS                                                                                                    |  |
|----------------------------------------------------------------------------------------------------|--|
| Гіро                                                                                                    |  |
| Campo de texto                                                                                                    |  |
| Γítulo *                                                                                                    |  |
|                                                                                                    |  |
| se utiliza como una etiqueta descriptiva cuando se muestra este elemento del                                                                                                    |  |
| ormulario web.                                                                                                    |  |
| Número de valores permitidos                                                                                                    |  |
| ·                                                                                                    |  |
| Limitado 🔻 1                                                                                                    |  |
|                                                                                                    |  |
|                                                                                                    |  |
| DESCRIPCIÓN DEL ELEMENTO/AYUDA/MÁS                                                                                                    |  |
|                                                                                                    |  |
| Descripción                                                                                                    |  |
| Formato $\cdot \mid \mathbf{B} \mid \mathbf{I} \times_{\mathbf{z}} \times^{\mathbf{z}} \mid \Omega \mid \boldsymbol{\boldsymbol{\omega}} \boldsymbol{\boldsymbol{\omega}} \mid \boldsymbol{\boldsymbol{\omega}} \mid \boldsymbol{\boldsymbol{z}} \equiv \boldsymbol{\boldsymbol{z}} \equiv \boldsymbol{\boldsymbol{z}} \mid \boldsymbol{\boldsymbol{z}} = \boldsymbol{\boldsymbol{z}} \mid \boldsymbol{\boldsymbol{z}} = \boldsymbol{\boldsymbol{z}} \mid \boldsymbol{\boldsymbol{z}}$ |  |
|                                                                                                    |  |
| A CONCILIE KA                                                                                                    |  |
|                                                                                                    |  |

Figura 36: Características de elementos

*Título:* Se utiliza como una etiqueta descriptiva que visualizará el administrado junto al campo donde registrará información. Así por ejemplo si el título es "Prueba1"

|   | ELEMENT SETTINGS             |
|---|------------------------------|
|   | Tipo                         |
| ( | Title 🕐 *                    |
|   | Pruebal                      |
|   | Clave: prueba1 [Editar]      |
|   | Número de valores permitidos |
|   | Limitado 🔻 1                 |
|   |                              |

Figura 37: Característica: título

En el formulario se visualizará el elemento de esta manera:

Prueba1

Figura 38: Visualización característica título

Número de valores permitidos: Se utiliza para generar elementos del mismo contenido en

columnas los cuales permitirán crear hasta el número que se indique.

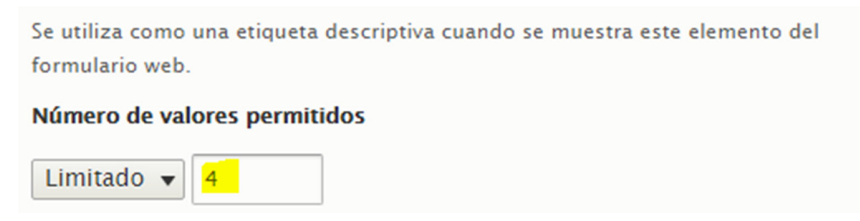

Figura 39: Característica: número de valores permitidos

En el formulario se visualizará el elemento de esta manera:

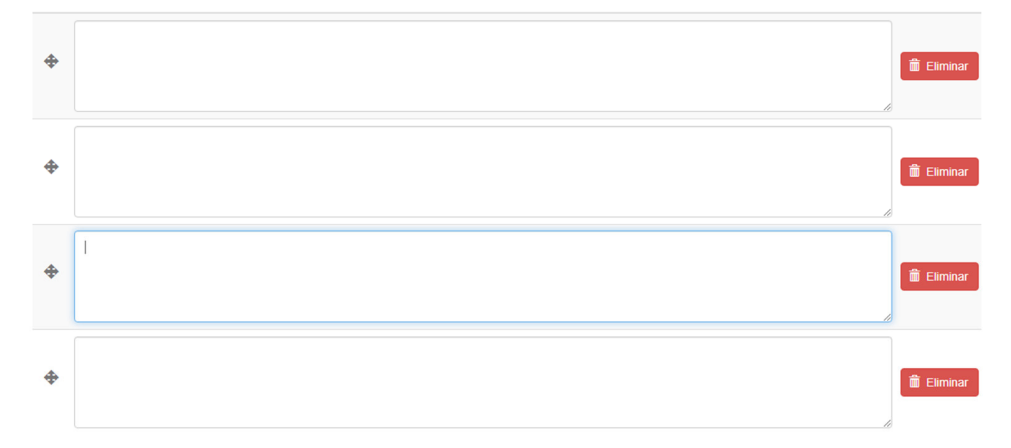

Figura 40: Visualización de característica: número de valores permitidos

*Descripción/Ayuda/Ver más:* Esta opción permite ingresar información que sirva para que el administrado pueda llenar lo que se requiere en el campo, la información será indicada al pasar el mouse sobre el campo.

| ELEMENT DESCRIPTION/HELP/MORE                                             |                  |
|---------------------------------------------------------------------------|------------------|
| escripción 🕜                                                              |                  |
| Formato →   B I × <sub>e</sub> × <sup>e</sup>   Ω  <br>@ Fuente HTML   55 | 22 22   本 本   22 |
| ► AYUDA 🕢                                                                 |                  |
|                                                                           |                  |

Figura 41: Característica: descripción/ayuda/ver más

En el formulario, se visualizará así:

| Prueba1 |                     |
|---------|---------------------|
|         |                     |
|         | ingresa informacion |

Figura 42: Visualización característica: descripción

*Texto de ayuda:* Permite el ingreso de mensajes de ayuda que se despliegan junto al campo.

| elp title 🕜                     |             |   |  |
|---------------------------------|-------------|---|--|
| yuda prueba                     |             |   |  |
| exto de ayuda 🕜                 |             |   |  |
| Formato - B I ×e                | e   Ω       |   |  |
| 🚛 📰   🕸 🕸   🗩 Po                | ente HTML   | × |  |
| in este texto solo debe ingresa | r informaci | m |  |

Figura 43: Característica: texto de ayuda

En el formulario, se visualizará así:

| Prueba1 | 3                                            |  |
|---------|----------------------------------------------|--|
|         | ayuda prueba                                 |  |
|         | En este texto solo debe ingresar informacion |  |

Figura 44: Visualización característica: texto de ayuda

*Ver más (more):* Permite el ingreso de mensajes de ayuda que se despliegan debajo del nombre o título ingresado.

| lemento.                 | nitor para leer mas y mostrar debajo de la descripción del    |
|--------------------------|---------------------------------------------------------------|
| Más título               |                                                               |
| más ayuda                |                                                               |
| .a etiqueta qu<br>texto. | e se puede abrir y cerrar con un clic para abrir y cerrar más |
| Valor por defe           | cto: More                                                     |
| Más texto                |                                                               |
| Formato                  | - B I × <sub>a</sub> × <sup>a</sup> Ω α                       |
| 1= •=   •=               | E E 99 G Fuente HTML                                          |
|                          |                                                               |
| Ingrese más              | información                                                   |

Figura 45: Característica: ver más (more)

En el formulario, se visualizará así:

más ayuda
 Ingrese más información

Figura 46: Visualización de característica: ver más (more)

*Forma de visualización:* Permite indicar la posición en la que debe ir el texto, pudiendo ser: antes, después, en línea o invisible.

| Antes  | Después |  |
|--------|---------|--|
| prueba | prueba  |  |
|        | • /     |  |

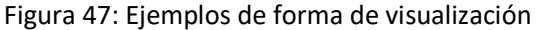

*Prefijo de campo:* Permite indicar un prefijo que se desea colocar después del título así como (#, %, &). Se visualizará de la siguiente manera.

| texto # |  |
|---------|--|
| 1       |  |

Figura 48: Aplicación de prefijo de campo

*Sufijo de campo:* Permite indicar un sufijo que se desea colocar después de cada elemento de texto como (lb, Mb). Se visualizará de la siguiente manera.

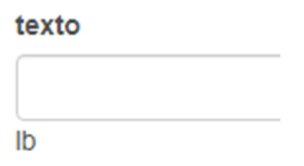

Figura 49: Aplicación de sufijo de campo

*Número de caracteres permitidos (Minlenght):* Esta opción nos permite determinar la longitud mínima y máxima de caracteres que pueden ingresarse en el componente. En el ejemplo, se limita al ingreso de entre uno y dos caracteres, por lo que no es posible ingresar más información: "ma"

| Minlength 🕜 | Longitud | máxima 🕜 | prueba |
|-------------|----------|----------|--------|
| 1           | 2        | \$       | ma     |

Figura 50: Aplicación de minlength y longitud máxima

*Marcado de posición:* Permite ingresar un texto el cual se visualizará en el componente ingresado hasta que el administrado haya ingresado información en el mismo. En el ejemplo, se utiliza como marcador de posición a la palabra "Escribir", de tal manera que la misma aparecerá automáticamente, hasta que el administrado haya llenado información en ese campo.

| Marcador de posición | texto    |
|----------------------|----------|
| Escribir             | Escribir |

Figura 51: Aplicación de marcado de posición

*Autocompletar:* La configuración de Autocompletar es utilizada para llenar campos de texto en base de información previamente ingresada. Es útil para completar campos como ciudades, países, cantones, parroquias, etc.

| Autocompleta | r 🕜 |
|--------------|-----|
| Activado     | •   |

| Ciudad |  |  |  |
|--------|--|--|--|
| q      |  |  |  |
| Quito  |  |  |  |

Figura 52: Autompletar

*Máscara de ingreso (Input mask):* Esta opción permite seleccionar cómo se desea validar el campo, con diferentes formatos que se muestran en la parte inferior

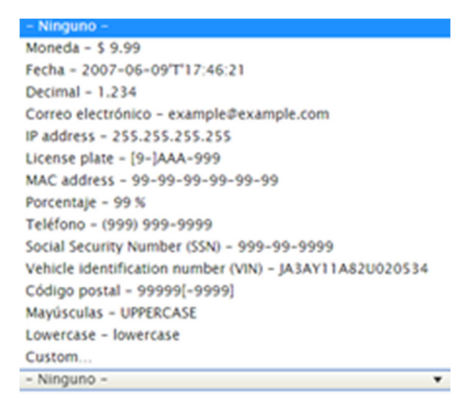

Figura 53: Máscaras de ingreso

Por ejemplo: La opción Correo electrónico permite añadir una cuenta de email el campo de texto

predefinido.

0

Correo electrónico\*

Figura 54: Aplicación de máscaras de ingreso: Correo electrónico

La opción Custom permite al administrado definir un formato numérico, alfabético y alfanumérico, y el número de caracteres que se quiere ingresar (cédula de identidad, números telefónicos)

| Input masks 🕜                                     |   |  |
|---------------------------------------------------|---|--|
| Custom                                            | • |  |
| 999999999                                         |   |  |
| (9 = numeric; a = alphabetical; * = alphanumeric) |   |  |

Figura 55: Aplicación de máscaras de ingreso: Custom

*Supresión de entradas:* Este elemento permitirá ocultar la información que se ingrese por el administrado y se mostrará de la siguiente forma.

| 🗹 Supresión de entradas         |                   |                        |   |
|---------------------------------|-------------------|------------------------|---|
| Ocultar la entrada del elemento | cuando la entrada | no está siendo enfocad | ł |

| texto |  |  |
|-------|--|--|
|       |  |  |

••••••

Figura 56: Aplicación de supresión de entradas

Desactivado: Permitirá bloquear el campo para el ingreso de información.

| Desactivado<br>Haga que este elemento no sea editable con el valor indicado por el usuario (po<br>ejemplo, a través de herramientas de desarrollo) ignorado. Útil para visualizar e<br>valor por defecto. Cambiable a través de JavaScript. | r<br>:I |
|----------------------------------------------------------------------------------------------------|---------|
| texto                                                                                                    |         |

Figura 57: Aplicación de desactivado

Solo lectura: Permitirá bloquear el campo para el ingreso de información.

#### 🕑 Sólo lectura

Haga que este elemento no sea editable con el valor especificado por el usuario (por ejemplo, a través de herramientas de desarrollo) **enviado**. Útil para visualizar el valor por defecto. Cambiable a través de JavaScript.

| texto |  |  |
|-------|--|--|
|       |  |  |
|       |  |  |

#### Figura 58: Aplicación de solo lectura

**Prepoblar:** Esta propiedad debe ser utilizado únicamente para comportamientos avanzados en el campo, en caso de requerirse se deberá consultar mediante correo a <u>soporte@gobiernoelectronico.gob.ec</u>

| 1 | Pr <mark>epoblar</mark>                                                       |
|---|-------------------------------------------------------------------------------|
|   | Permitir que el elemento se rellene utilizando los parámetros de la cadena de |
|   | consulta                                                                      |

Figura 59: Activación de prepoblar

*Formulario de validación:* Le permite definir las opciones de validación del campo, de acuerdo a lo que muestra la imagen inferior.

| ▼ FORMULARIO DE VALIDACIÓN                                                                             |
|----------------------------------------------------------------------------------------------------|
| Obligatorio<br>Seleccione esta opción si el usuario debe ingresar un valor.                            |
| Única<br>Compruebe que todos los valores especificados para este elemento son únicos.                  |
| Patrón<br>A expresión regular con la que se comprueba el valor del elemento.                           |
| Contador<br>- Ninguno - ▼<br>Limite el valor especificado a un número máximo de caracteres o palabras. |

#### Figura 60: Opciones para formulario de validación

*Obligatorio:* Esta validación permitirá indicar qué campo va hacer obligatorio dentro del formulario y será señalado con el siguiente símbolo \*, permitirá ingresar un mensaje en el cual se indique al administrado que se requiere en el campo.

| 🗹 Obligatorio 🕜           |                           |
|---------------------------|---------------------------|
| Required message 🕜        |                           |
| este campo es obligatorio | ·                         |
|                           |                           |
| prueba*                   |                           |
|                           |                           |
| Submit                    | este campo es obligatorio |

Figura 61: Aplicación de obligatorio

*Única:* Esta validación permite que un campo no pueda repetirse en entre solicitudes.

| 🗆 Única   |               |         |               |      |      |          |     |         |
|-----------|---------------|---------|---------------|------|------|----------|-----|---------|
| Compruebe | que todos los | valores | especificados | para | este | elemento | son | únicos. |

Figura 62: Aplicación de única

*Patrón:* Permite al elemento establecer una expresión regular con la que se comprueba o valida el valor o contenido del mismo. Las expresiones regulares que pueden utilizarse son:

| Expresiones Regulares | Resultados                                                 |
|-----------------------|------------------------------------------------------------|
| [abc]                 | a, b, ó c                                                  |
| [^abc]                | Cualquier carácter excepto a, b, o c                       |
| [a-zA-Z]              | Desde la a hasta la z o desde la A hasta la Z, incluidos   |
| [0-9]                 | Un número entre 0 y 9                                      |
| [^0-9]                | Todo menos un número                                       |
| [a-zA-Z_0-9]          | Permite ingresar una letra minúscula o mayúscula un número |

Las expresiones deben definirse entre corchetes. En el siguiente ejemplo, se controla el ingreso de números entre 0 y 5 (inclusive):

| ✓ Patrón                                                                  |  |
|---------------------------------------------------------------------------|--|
| A <u>expresión regular</u> con la que se comprueba el valor del elemento. |  |
| Patrón de expresión regular *                                             |  |
| [0-5]                                                                     |  |
| Mensaje de patrón                                                         |  |
|                                                                           |  |
| Ingrese sólo números entre 0 y 5                                          |  |

Figura 63: Aplicación de patrón (1)

A continuación, la validación para que solamente se ingresen caracteres: "a", "b" o "c" con su

respectivo mensaje de error:

| ▼ FORMULARIO DE VALIDACIÓN   |                            |
|------------------------------|----------------------------|
| 🖉 Obligatorio 👔              |                            |
| Required message 👔           |                            |
| debe poner por que           |                            |
| 🗆 Única 👔                    |                            |
| 🗷 Patrón 🕐                   |                            |
| Pattern regular expression * |                            |
| [abc]                        |                            |
| Pattern message 🕢            |                            |
| esta fuera de la expresión   |                            |
|                              |                            |
| prueba*                      |                            |
| e                            |                            |
|                              |                            |
| Submit                       | esta fuera de la expresión |
|                              |                            |

*Contador:* Permitirá identificar cuando se supere la cantidad de palabras señaladas en la configuración más no bloqueará el ingreso de la información.

| Contador minimum   | Contador maximum |  |
|--------------------|------------------|--|
| 1                  | 59               |  |
| Contador maximum m |                  |  |
| contador maximum n | iessage          |  |

Figura 63: Aplicación de patrón (2)

area

Lorem (psum dotor sit amet, consectetur adipscing etit. Negat esse eam, inquit, propter se experiendam. Primum Theophrasili, Strato, physicum se voluit, Id mihi magnum videtur. Naque mihi non satis videmini considerare quod iter sit inaturae quaeque progressio. Quae fino videndum est, possibre notes hoc ratio philosophorum dare. Est enim tanti philosophi tamque nobilis audacter sua decreta detendere.

Superó la cantidad de palabras

Figura 64: Aplicación de contador

*Fecha:* Este elemento permitirá configurar el formato que se requiera y delimitar de qué fecha a que fecha permite seleccionar al administrado.

|                                                                |                                                                | ION DE FI                                                             | ECHA                                                             |                                           |                                                             |
|----------------------------------------------------------------|----------------------------------------------------------------|-----------------------------------------------------------------------|------------------------------------------------------------------|-------------------------------------------|-------------------------------------------------------------|
| 🗹 Use da                                                       | ate picl                                                       | ker                                                                   |                                                                  |                                           |                                                             |
| lf chec                                                        | ked, th                                                        | e HTML5 d                                                             | ate element v                                                    | will be replaced                          | with a jQuery UI datepicker                                 |
| Show of                                                        | date pi                                                        | cker butto                                                            | n                                                                |                                           |                                                             |
| lf chec                                                        | ked, da                                                        | ate picker w                                                          | vill include a                                                   | calendar button                           |                                                             |
| Formato                                                        | de fec                                                         | ha                                                                    |                                                                  |                                           |                                                             |
| Long d                                                         | ate – I                                                        | , F j, Y (Lu                                                          | nes, Octubi                                                      | re 7, 2019) 🔻                             |                                                             |
| Date forma<br>element. B<br>preferred f                        | at is onl<br>Frowsers<br>format.                               | y applicable i<br>that support                                        | for browsers t<br>t the HTML5 d                                  | hat do not have su<br>ate element will di | pport for the HTML5 date<br>splay the date using the user's |
| Date min                                                       | nimum                                                          |                                                                       |                                                                  |                                           |                                                             |
| Oct 6 20                                                       | 019                                                            |                                                                       |                                                                  |                                           |                                                             |
| Specifies                                                      | the mi                                                         | nimum date                                                            | i.                                                               |                                           |                                                             |
| Accepts a<br>and Dec 9                                         | any date<br>9 2004                                             | e in any GN<br>are all valid                                          | U Date Input<br>I.                                               | Format. Strings                           | such as today, +2 months,                                   |
| Date max                                                       | ximum                                                          | i i i i i i i i i i i i i i i i i i i                                 |                                                                  |                                           |                                                             |
|                                                                |                                                                |                                                                       |                                                                  |                                           |                                                             |
| Oct 10 2                                                       | 2019                                                           |                                                                       |                                                                  |                                           |                                                             |
| Oct 10 2                                                       | 2019<br>the ma                                                 | ximum date                                                            | e.                                                               |                                           |                                                             |
| Oct 10 2<br>Specifies<br>Accepts a                             | 2019<br>the ma                                                 | ximum date<br>e in any GN                                             | e.<br>U Date Input                                               | Format. Strings                           | such as today, +2 months,                                   |
| Oct 10 2<br>Specifies<br>Accepts a<br>and Dec 9                | 2019<br>the ma<br>any date<br>9 2004                           | ximum date<br>e in any GNI<br>are all valid                           | e.<br>U Date Input<br>I.                                         | Format. Strings                           | such as today, +2 months,                                   |
| Oct 10 2<br>Specifies<br>Accepts a<br>and Dec 9                | 2019<br>the ma<br>any date<br>9 2004                           | ximum date<br>e in any GNI<br>are all valid                           | e.<br>U Date Input<br>I.<br>2019                                 | Format. Strings                           | such as today, +2 months,                                   |
| Oct 10 2<br>Specifies<br>Accepts a<br>and Dec 9                | 2019<br>the ma<br>any date<br>9 2004<br>Oct                    | ximum date<br>e in any GNI<br>are all valic                           | e.<br>U Date Input<br>I.<br>2019                                 | Format. Strings                           | such as today, +2 months,                                   |
| Oct 10 2<br>Specifies<br>Accepts a<br>and Dec S                | 2019<br>the ma<br>uny date<br>2004<br>Oct                      | ximum date<br>e in any GNI<br>are all valid                           | e.<br>U Date Input<br>I.<br>2019<br>Martes                       | Format. Strings                           | such as today, +2 months,                                   |
| Oct 10 2<br>Specifies<br>Accepts a<br>and Dec 9                | 2019<br>the ma<br>uny date<br>9 2004<br>Oct                    | ximum date<br>e in any GNI<br>are all valid                           | e.<br>U Date Input<br>1.<br>2019<br>Martes                       | Format. Strings                           | such as today, +2 months,                                   |
| Oct 10 2<br>Specifies<br>Accepts a<br>and Dec 2<br><b>Omin</b> | 2019<br>the ma<br>any data<br>9 2004<br>Oct<br>ngo             | ximum date<br>e in any GNI<br>are all valid<br>Lunes<br>7             | e.<br>U Date Input<br>1.<br>2019<br>Martes<br>1<br>8             | Format. Strings O Miércoles 2 9           | such as today, +2 months,                                   |
| Oct 10 2<br>Specifies<br>Accepts a<br>and Dec 9                | 2019<br>the ma<br>any date<br>9 2004<br>Oct<br>0ct             | ximum date<br>e in any GNI<br>are all valid<br>Lunes<br>7<br>14       | e.<br>U Date Input<br>1.<br>2019<br>Martes<br>1<br>8<br>15       | Format. Strings                           | such as today, +2 months,                                   |
| Oct 10 2<br>Specifies<br>Accepts a<br>and Dec 9                | 2019<br>the ma<br>any date<br>9 2004<br>Oct<br>0ct<br>13<br>20 | ximum date<br>e in any GNI<br>are all valid<br>Lunes<br>7<br>14<br>21 | e.<br>U Date Input<br>4.<br>2019<br>Martes<br>1<br>8<br>15<br>22 | Format. Strings                           | such as today, +2 months,                                   |

Figura 65: Aplicación de fecha

*Show date picker button:* Este componente permitirá ubicar después del campo la imagen del calendario.

| Show date picker butt   | on                             |
|-------------------------|--------------------------------|
| lf checked, date picker | will include a calendar button |
|                         |                                |
| fecha                   |                                |

Figura 66: Aplicación de show date picker button

#### **Condiciones de campos**

Permite mediante una condición lógica realizar acciones sobre un determinado campo, dependiendo las acciones de visualización u ocultación que se desea realizar con checkbox, radiobutton, esta acción se puede realizar a un elemento u sección.

| ESTADO     | ELEMENTO        | TRIGGER/VALUE       |     |
|------------|-----------------|---------------------|-----|
| - Selecc 💌 | if All 🔻 of the | e following is met: | + × |
|            | - Seleccionar - | ▼ - Seleccion ▼     | + × |

Figura 67: Condiciones de campos

# Recomendaciones para el uso de los campos del formulario.

## Se recomiendan las siguientes configuraciones

| ELEMENTO                                                                                                    | USO                               | CONFIGURACIÓN SUB ELEMENTO        |
|----------------------------------------------------------------------------------------------------|-----------------------------------|-----------------------------------|
| Etiqueta                                                                                                    | Títulos, Subtítulos               |                                   |
| ▼ MARCADO                                                                                                    |                                   |                                   |
| TIPO PREVIEW                                                                                                    |                                   |                                   |
| Etiqueta  Displays a form label without any associated element. (i.e. Add element <a href="https://www.clabelscore">Add element</a> |                                   |                                   |
| Mensaje                                                                                                    | Información, alertas, errores     |                                   |
| Mensaje 🕐 🔥 This is a warning message. Add element                                                                                  |                                   |                                   |
| Conjunto Campos                                                                                                    | Permite agrupar elementos en un   |                                   |
| TIPO PREVIEW                                                                                                    | cuadro                            |                                   |
| Conjunto de campos  CONJUNTO DE CAMPOS Add element                                                                                  |                                   |                                   |
| Flexbox layout                                                                                                    | Permite que los elementos dentro  |                                   |
| ▼ CONTENEDORES                                                                                                    | del conjunto de campos se         |                                   |
| TIPO PREVIEW                                                                                                    | organicen en columnas             |                                   |
| Flexbox layout  Flex: 1 Flex: 2 Add element                                                                                         |                                   |                                   |
| Campo de texto                                                                                                    |                                   | Correo: seleccionar en input mask |
| TIPO PREVIEW                                                                                                    | Permite el ingreso de información | correo electrónico y guardar.     |
| Campo de texto 📀 Add element                                                                                                    | como cedula, pasaportes,          |                                   |

|                            |                     |                      | nombres, correo electrónico,<br>dirección, teléfono, de acuerdo a<br>la configuración del sub elemento.               | <b>Cédula:</b> Seleccionar en input mask la<br>opción custom e ingresar diez 9 y<br>guardar.<br><b>Pasaporte, Nombre:</b> Se pondrá sin<br>configuración. |
|----------------------------|---------------------|----------------------|----------------------------------------------------------------------------------------------------|----------------------------------------------------------------------------------------------------|
| Radios                     | © One ⊙ Two ⊙ Three | Add element          | Permite seleccionar una de las 3 opciones.                                                                            | En opción de elementos, se debe<br>colocar las opciones a validar.                                                                                        |
| Seleccionar                | - Ninguno - 🔻       | Add element          | Permite el uso de más de tres<br>opciones.                                                                            | En opción de elementos, se debe colocar las opciones a validar.                                                                                           |
| Fecha                      | dd/mm/aaaa          | Add element          | Este elemento es para fechas.                                                                                         |                                                                                                    |
| Fecha hora<br>Fecha/hora 🕐 | dd/mm/aaaa::        | Add element          | Este elemento sirve para<br>determinar la fecha mediante un<br>calendario e inclusive viene<br>acompañado de la hora. |                                                                                                    |
| Área<br>Área de texto 🛛    | de                  | texto<br>Add element | Este elemento permitirá el ingreso<br>de información extensa, como<br>detalles de información,<br>observaciones.      |                                                                                                    |

| Checkboxes           | One Two Three Add element                                                                                                    | Permite seleccionar una o varias de<br>las opciones.                          | En opción de elementos, se debe colocar las opciones a validar. |
|----------------------|----------------------------------------------------------------------------------------------------|-------------------------------------------------------------------------------|-----------------------------------------------------------------|
| Checkboxes other     | Add element                                                                                                    | Permite añadir a la selección la opción otros.                                | En opción de elementos, se debe colocar las opciones a validar. |
| Archivo<br>Archivo 2 | Examinar No se ha seleccionado ningún archivo.<br>Máximo 1 fichero.<br>Iímite de <b>2</b> MB.<br>Tipos permitidos: gif jpg png eps tif pict psd txt rtf<br>odf pdf doc docx ppt pptx xls xlsx xml | Permite subir o cargar un archivo<br>de máximo 6 megas y hasta 6<br>archivos. |                                                                 |

#### Pruebas de formulario

Mediante la pestaña "Vista previa" se podrá probar cómo se va construyendo o desarrollando el formulario. Esta vista no permite realizar modificaciones en el formulario.

| Nombro del Director(a) de Secretaría Co                                                         |                                                                                                    |                                                                              |                   |
|-------------------------------------------------------------------------------------------------|----------------------------------------------------------------------------------------------------|------------------------------------------------------------------------------|-------------------|
| Nombre del Director(a) de Secretaria de                                                         | ilerai                                                                                                    |                                                                              |                   |
| Fecha dd/mm/aaaa                                                                                |                                                                                                    |                                                                              |                   |
| II. DATOS DEL SOLICITANTE:                                                                      |                                                                                                    |                                                                              |                   |
| Apellidos y Nombres:                                                                            | Documento de Identidad:                                                                                                    | Escoger                                                                      |                   |
|                                                                                                 |                                                                                                    | Primera Solicitud                                                            |                   |
|                                                                                                 |                                                                                                    | Alcance                                                                      |                   |
| ALCANCE                                                                                         |                                                                                                    |                                                                              |                   |
| Código de trámite                                                                               |                                                                                                    |                                                                              |                   |
| Oratione                                                                                        |                                                                                                    |                                                                              |                   |
| IRMA DE RESPONSABILIDAD                                                                         |                                                                                                    |                                                                              |                   |
| eclaro bajo juramento que la<br>onocer que el resultado de es<br>esponsabilidad la falta de req | información registrada y la documentac<br>ta solicitud estará sujeto al análisis que e<br>uisitos y el seguimiento del trámite. | ión presentada son legales. Declaro a<br>n derecho corresponda y que es de m | demás<br>i entera |
|                                                                                                 |                                                                                                    |                                                                              |                   |

Figura 68: Aplicación vista previa de formulario

Para poder regresar a la construcción del formulario se debe colocar el mouse en el mensaje de

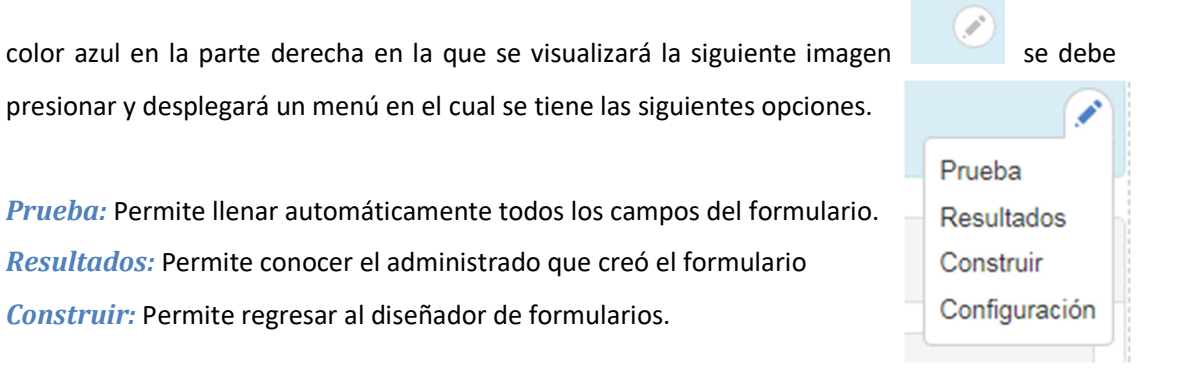

Configuración: Permite ver información del trámite y formulario

#### Fase III: Publicación

#### Publicación del formulario

Una vez que la institución haya verificado la funcionalidad de los formularios y que se encuentre listo para el paso a producción, el diseñador del formulario deberá solicitar la publicación del trámite al responsable del levantamiento de trámites administrativos (RAT), el cual a través de su firma electrónica, permitirá la publicación del formulario.

Realizada la publicación del formulario, la institución comunicará a la Dirección de Simplificación de Trámites de la Secretaría General de la Presidencia de la República y a la Subsecretaría de Gobierno Electrónico del MINTEL sobre dicha implementación.

### Actualización de información del trámite

La publicación del formulario digitalizado requiere además que se actualice el contenido de la información de la ficha del trámite, incorporando la información correspondiente al canal "En línea", ingresando el URL asociado al formulario digital, así como actualizando el campo del procedimiento donde se precise la nueva funcionalidad disponible para el administrado.

#### Modificación de procedimientos internos

Previo a la puesta en producción de los formularios, la institución procederá con la actualización de procesos, procedimientos, instructivos u otros que se vean afectados como consecuencia de la digitalización de los formularios electrónicos.

## **Fase IV: Operación**

#### Bandeja de trámites

La bandeja de trámites es el repositorio donde llegarán todos los trámites iniciados por los administrados a través de la plataforma GOB.EC. A esta bandeja tendrán solamente acceso aquellas personas a las que se les haya asignado el rol "Responsable de bandeja de trámites".

| Emisión de u                          | Emisión de un Salvoconducto para Tour Líder por servicio prestado en Galápagos |                       |         |             |   |     |   |  |  |
|---------------------------------------|--------------------------------------------------------------------------------|-----------------------|---------|-------------|---|-----|---|--|--|
| Inicio » GobEc - RUTER                | » Webforms                                                                     |                       |         |             |   |     |   |  |  |
| BUSCAR CONTEN     Escriba lo que quie | NIDO<br>rre buscar. Cualquiera - V                                             | Buscar                |         |             |   |     |   |  |  |
|                                       |                                                                                |                       |         |             |   |     |   |  |  |
| CÓDIGO                                | NOMBRES Y APELLIDOS                                                            | AGENCIA               | ESTADO  | ASSIGNED TO |   |     |   |  |  |
| 0003G-0008Y                           | Pablo Veintimilla Vargas                                                       | Metropolintan Touring | Pending |             | Å | · 🗎 | ٦ |  |  |

1 envío

Figura 69: Ejemplo de bandeja de trámites

Estados del trámite: La bandeja permitirá manejar tres estados.

- Pendiente: Este estado es cuando el administrado envía la solicitud hacia la entidad para ser atendido, el ciudadano y la institución receptora van a tener el comprobante del mismo.
- *En curso:* Cuando al servidor sea asignado a su bandeja pasará a un estado en curso y receptará el ciudadano un correo de la persona que fue asignada y el servidor visualizará de la siguiente manera.
- *Completado:* cuando se finalice la atención.

*Columnas:* Este componente permitirá ordenar las columnas que desea el servidor visualizar en la bandeja de trámites, indicando que todas las bandejas que tengan el mismo rol serán cambiadas de la misma forma.

| Person | alizar tabla        | ×                        |
|--------|---------------------|--------------------------|
| -      |                     | Mostrar pesos de la fila |
|        | COLUMNA             | CLAVE                    |
| ÷ .    | Código              | code                     |
| ÷ .    | Nombres y apellidos | name                     |
| ÷ .    | Agencia             | agencia                  |
| ÷ .    | Estado              | submission_state         |

Figura 70: Selección de columnas para bandeja de trámite

#### Uso de la bandeja de trámites

Los servidores que tengan el rol de "Responsable de bandeja de trámites" deberán acceder con sus credenciales a la plataforma GOB.EC y en el menú Formularios > Solicitudes de trámites, donde podrán encontrar los trámites que han ingresado y así poder atender a los mismos.

| tio » GobEc - RUTER »                                                                                                    | Webforms                                                  |                                             |                          |                    |             |   |  |
|----------------------------------------------------------------------------------------------------|-----------------------------------------------------------|---------------------------------------------|--------------------------|--------------------|-------------|---|--|
| entificador                                                                                                    | Trámite                                                   |                                             |                          |                    |             |   |  |
| Buscar                                                                                                    |                                                           |                                             |                          |                    |             |   |  |
| DENTIFICADOR                                                                                                    | TRÁMITE                                                   |                                             |                          | OF                 | PERACIONES  |   |  |
| 4INTUR-001-001                                                                                                    | Emisión de un Salvoconducto para 1                        | our Líder por servicio prestado en Galápago | DS                       |                    | Solicitudes | - |  |
| misión de ui                                                                                                    | n Salvoconducto para Tou                                  | ır Líder por servicio pres                  | stado en Galáp           | agos               |             |   |  |
| <b>misión de u</b> i<br>icio » Gobec - RUTER ×                                                                                                  | n Salvoconducto para Tou<br>Webforms                      | ır Líder por servicio pres                  | tado en Galáp            | agos               |             |   |  |
| Emisión de ui<br>nicio » Gobec - Ruter »<br>• BUSCAR CONTEN                                                                                     | n Salvoconducto para Tou<br>Webforms<br>IDO               | ır Líder por servicio pres                  | stado en Galáp           | agos               |             |   |  |
| Emisión de un<br>nicio » GobEc - RUTER »<br>• BUSCAR CONTEN<br>Escriba lo que quier                                                             | n Salvoconducto para Tou<br>Webforms<br>IDO<br>e buscar   | Ir Líder por servicio pres                  | stado en Galáp           | agos               |             |   |  |
| Emisión de un<br>nicio » Gobec - RUTER »<br>• BUSCAR CONTEN<br>Escriba lo que quier<br>Escriba lo que quier                                     | n Salvoconducto para Tou<br>Webforms<br>IDO<br>e buscar • | Ir Líder por servicio pres                  | tado en Galáp            | agos               |             |   |  |
| Emisión de un<br>nicio × GobEc - RUTER ×<br>▼ BUSCAR CONTEN<br>Escriba lo que quier<br>Escriba lo que quier<br>Escriba lo que quier<br>Columnas | NOMBRES Y APELLIDOS                                       | II Líder por servicio pres                  | stado en Galáp<br>ESTADO | agos<br>Asignado a |             |   |  |

#### Figura 71: Acceso a bandeja de trámites

#### Funciones de la bandeja de trámites

*Asignación Trámites:* Esta nos permitirá asignar a una servidor que tenga el rol de ese trámite para que sea efectuado el mismo, y se debe ingresar la información por la cual fue asignada.

| Asignar trámite                           | ×          |
|-------------------------------------------|------------|
| 0003G-0008Y - 1719415679 - Pablo Veintimi | lla Vargas |
| Usuario *                                 |            |
| - Seleccionar - 🔻                         |            |
| Nota *                                    |            |
|                                           |            |
|                                           |            |
|                                           |            |
| L                                         |            |
| Guardar                                   |            |

Figura 72: Asignación de bandeja de trámites

*Registrar notas:* Esta función permitirá al servidor ingresar notas si es necesario adjuntos que crea pertinentes mientras el trámite se encuentre en curso, las cuales serán enviadas al administrado por correo.

| Notas                                         | × |
|-----------------------------------------------|---|
| Nota *                                        |   |
|                                               |   |
| Archivo                                       |   |
| Seleccionar archivo No se eligió archivo      |   |
| File attached to note Allowed extensions: pdf |   |
| Máximo 1 fichero.                             |   |
| Tinos permitidos: pdf                         |   |
| npos permitidos, por .                        |   |
| Currenter                                     |   |
| Guardar                                       |   |

Figura 73: Cuadro para registro de notas en bandeja de trámites

| Notas                                                                                                    | × |
|----------------------------------------------------------------------------------------------------|---|
| NOTAS                                                                                                    |   |
| <b>Pablo Veintimilla</b> , Lun, 14/10/2019 - 11:51 (En progreso)<br>Asignado para su atención a Juan Perez |   |
|                                                                                                    | 1 |

Consultar notas: permite visualizar las notas registradas a la solicitud

Figura 74: Consulta de notas en bandeja de trámites

*Marcar como completado:* Cuando el servidor finalice el proceso del trámite, el cual debe indicar cuál es el resultado del mismo y será enviado por correo al ciudadano.

| Estado de la entidad                                | ×  |
|-----------------------------------------------------|----|
| 0003G-0008Y - 1719415679 - Pablo Veintimilla Vargas |    |
| Estado *                                            |    |
| Completado 🔻                                        |    |
| Note *                                              |    |
|                                                     |    |
|                                                     | 77 |
| Guardar                                             |    |

Figura 75: Cuadro para completar trámite en bandeja de trámites

## Asignación de funcionarios para la atención de la bandeja de trámites

Cada institución deberá definir el modelo bajo el cual atenderá la bandeja de trámites, es decir, deberá identificar qué persona(s) será(n) responsable(s) de atender la bandeja de trámites para gestionar su atención. Esta identificación deberá realizarse para todos y cada uno de los trámites que se digitalicen directamente en la plataforma GOB.EC.

La plataforma GOB.EC permite que por cada trámite, se defina qué funcionario va a recibir cada tipo de trámite digitalizado por lo cual es transparente respecto a la estructura de cada entidad.

#### Creación de administrados bandeja de responsables

Para la creación de responsable de bandeja el operador técnico institucional (OTI) debe crear el usuario en la plataforma GOB.EC, si el usuario ya se encuentra creado se debe asignar el rol de responsable de bandeja.

Para la asignación se debe realizar lo siguiente:

- Debe ingresar a <u>www.gob.ec</u>
- Colocar su administrado y contraseña.

Una vez dentro de la URL indicada debe dirigirse a la opción USUARIOS.

#### Para administrados existentes en la plataforma GOB.EC

Al momento de presionar en USUARIOS se despliegan los administrados previamente creados en la institución, estos pueden ser buscados por cédula o por nombres y apellidos. Si se encuentra creado, seleccionar "Editar" a la derecha, se presentará otra pantalla en la que se debe seleccionar el rol de "Responsable de bandeja de trámites."

| Usuarios               |                |                                 |                                             |          |
|------------------------|----------------|---------------------------------|---------------------------------------------|----------|
| Inicio » GobEc – RUTER |                |                                 |                                             |          |
| + Añadir usuario       |                |                                 |                                             |          |
| Cédula                 |                | Nombre y apellido               |                                             |          |
| Escriba el número de o | cédula         | Escriba el nombre o el apellido |                                             |          |
| Buscar                 |                |                                 |                                             |          |
| CÉDULA                 | NOMBRE Y APE   |                                 | ROLES                                       |          |
| 1716279995             | Alexandra Mayr | a Navarrete Lema                | GOBEC: Operador Técnico Institucional (OTI) | Editar 👻 |

#### Roles en el sistema\*

- GOBEC: Responsable Administrativo de Trámites (RAT)
- GOBEC: Operador Técnico Institucional (OTI)
- GOBEC: Responsable del registro de información (Editor)
- GOBEC: Diseñador de Formularios
- GOBEC: Responsable de bandeja de trámites

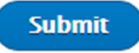

Figura 76: Asignación de roles a usuarios

#### Para creación de nuevos administrados en la plataforma GOB.EC

El OTI debe presionar en Añadir Usuario, debe llenar todos los campos que le indica en la pantalla

y seleccionar Responsable de bandeja de trámites.

| Institución *                                           |  |
|---------------------------------------------------------|--|
| Corporación Nacional de Telecomunicaciones (106)        |  |
| Identificación *                                        |  |
| Cédula de identidad del usuario                         |  |
| Nombre y Apellido *                                     |  |
| Correo electrónico*                                     |  |
|                                                         |  |
| Correo electrónico Institucional                        |  |
| Cargo                                                   |  |
| Cargo Institucional que ocupa el funcionario            |  |
| Roles en el sistema*                                    |  |
| GOBEC: Responsable Administrativo de Trámites (RAT)     |  |
| GOBEC: Operador Técnico Institucional (OTI)             |  |
| GOBEC: Responsable del registro de información (Editor) |  |
| GOBEC: Diseñador de Formularios                         |  |
| GOBEC: Responsable de bandeja de trámites               |  |
| Submit                                                  |  |

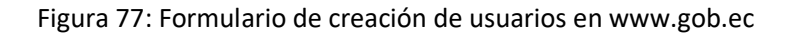

#### Asignación por trámite

Las personas que sean asignadas como responsable de la bandeja deberán ser vinculadas al trámite con la cédula. Para realizar dicha asignación se debe ubicar en el trámite en la opción de creación de formularios y dirigirse a la pestaña de configuración a continuación se tendrán dos opciones: General y Usuario. Al seleccionar Usuario, se deberá ingresar la(s) cédula(s) de las personas que atenderán la bandeja de trámites.

| Disenador Config            | uración Preview                 |                                    |
|-----------------------------|---------------------------------|------------------------------------|
| General Usuario             | 5                               |                                    |
| TICIO & AUTOUSLIACIOU & CIO | bEc » Formularios de tra        |                                    |
| ervicio prestado en Galápa  | de tra<br>gos                   | annes » Emision de un salvoconde   |
| ervicio prestado en Galápa  | bEc » Formularios de tra<br>gos | sinites # Emision de un salvocondo |
| ervicio prestado en Galápa  | bec » Formularios de tra<br>gos | anites « Emision de un Salvocondo  |
| USUARIOS                    | bec » Formularios de tra<br>gos |                                    |
| USUARIOS                    | DEC » Formularios de tra<br>gos | anites - Emision de un Salvocondo  |
| USUARIOS                    | DEC » Formularios de tra<br>gos |                                    |
| USUARIOS                    | or inbox.                       | C                                  |

Figura 78: Asignación de bandeja de trámites a usuarios

#### Difusión

Las instituciones deberán informar a través de sus diferentes canales internos y externos sobre la implementación de la estrategia de digitalización. Deberá asegurarse que todas las unidades involucradas tanto a nivel central como territorial conozcan y fomenten el uso de los formularios digitales.

FIN DEL DOCUMENTO